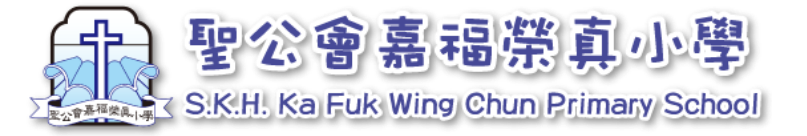

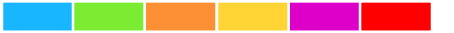

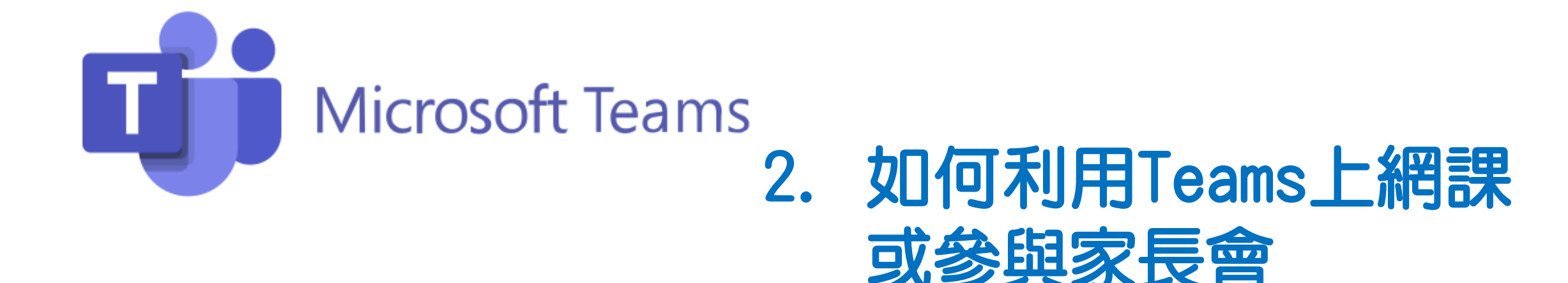

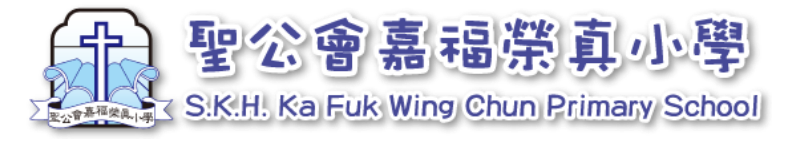

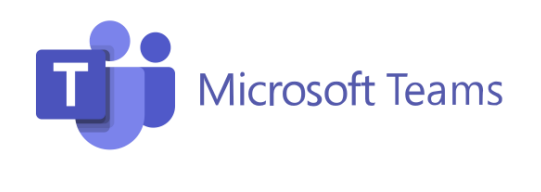

## 疫情反覆,本年度周會安排於星期一下午以Teams 進行週會課。(同學請以所屬班別的「ClassTeacher」團隊上課,例如 1A班請以「2223-1A-ClassTeacher」團隊上周會課。)

如教育局宣佈暫停面授課,本校其他課堂將改以 網上形式上課,實際推行日期請參閱教育局宣佈暫停 面授課後之學校通告。

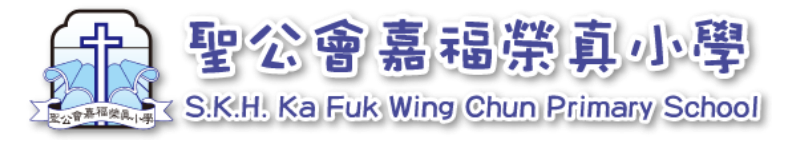

Microsoft Teams

#### 聖公會嘉福榮真小學 2022-23 教育局宣佈暫停面授課時用 1A班上課時間表

#### 1. 閱讀網課時間表

每位學生都會收到網課時間表(網課時間表 將於**教育局宣佈暫停面授課後**發出),同學 請留意上課時間,準時在Teams系統上課。

網課期間,同學請以所屬班別的「ClassTeacher」團隊上課,例如:1A班請以「2223-1A-ClassTeacher」團隊上課。

轉堂期間,不需登出,請靜待老教師進入網 上課室。

|   |               | 星期一                                    | 星期二                                          | 星期三                                    | 星期四                                                 | 星期五                                    |
|---|---------------|----------------------------------------|----------------------------------------------|----------------------------------------|-----------------------------------------------------|----------------------------------------|
|   | 08:00 - 08:15 | 早會 / 班務                                |                                              |                                        |                                                     |                                        |
| 1 | 08:15 - 08:45 | 英文-PLPR<br>禹家僧 Mr Jon<br>2223-1A-ENG   | 英文-英文<br><sup>賞嘉厳</sup><br>2223-1A-ENG       | 英文·英文<br><sup>賞嘉章</sup><br>2223-1A-ENG | 英文 <del>·英</del> 默<br><sub>賞嘉章</sub><br>2223-1A-ENG | 中文-讀本<br><sup>陳詳婚</sup><br>2223-1A-CHI |
| 2 | 08:45 - 09:15 | 英文-PLPR<br>禹家僧 Mrjon<br>2223-1A-ENG    | 常識<br><sup>資明冊</sup><br>2223-1A-GS           | <b>燈育</b><br>劉氏慧<br>2223-1A-PE         | 常識<br><sup>賞明明</sup><br>2223-1A-GS                  | <u>聖經</u><br>陳家県<br>2223-1A-RS         |
|   | 09:15 - 09:30 | 小息                                     |                                              |                                        |                                                     |                                        |
| 3 | 09:30 - 10:00 | 中文-讀本<br><sup>陳詳細</sup><br>2223-1A-CHI | 中文-中默<br><sup>陳詳婚</sup><br>2223-1A-CHI       | 中文-中作<br><sup>族影姆</sup><br>2223-1A-CHI | 英文-英文<br><sub>賞嘉厳</sub><br>2223-1A-ENG              | 中文-讀本<br><sup>該詳冊</sup><br>2223-1A-CHI |
| 4 | 10:00 - 10:30 | 中文-讀本<br><sup>陳錚姆</sup><br>2223-1A-CHI | 數學<br><sup>林</sup> 着詩<br>2223-1A-MATHS       | 中文-中作<br><sup>陳鮮姆</sup><br>2223-1A-CHI | 英文-英文<br><sup>賞嘉厳</sup><br>2223-1A-ENG              | 視藝<br><sup>林若許</sup><br>2223-1A-VA     |
| 5 | 10:30 - 11:00 | 英文·英文<br><sup>資嘉宏</sup><br>2223-1A-ENG | 中文:讀本<br><sup>陳新編</sup><br>2223-1A-CHI       | 數學<br><sup>林描碑</sup><br>MATHS          | 音樂<br>樂個詩<br>2223-1A-MUS                            | 視藝<br><sup>林道時</sup><br>2223-1A-VA     |
|   | 11:00 - 11:15 | 小息                                     |                                              |                                        |                                                     |                                        |
| 6 | 11:15 - 11:45 | <b>體育</b><br>圖式聲<br>2223-1A-PE         | 英文-英文<br><sup>賞嘉厳</sup><br>2223-1A-ENG       | 音樂<br>梁淵詩<br>2223-1A-MUS               | 中文-中讀<br><sup>陳詳冊</sup><br>2223-1A-CHI              | 英文·英文<br><sup>賞嘉章</sup><br>2223-1A-ENG |
| 7 | 11:45 - 12:15 | 常識<br><sup>貧明明</sup><br>2223-1A-GS     | 中文:讀本<br>陳登場<br>2223-1A-CHI                  | 普通話<br><sup>强盛</sup><br>2223-1A-PTH    | 中文-中讀<br><sup>陳愛姆</sup><br>2223-1A-CHI              | 數學<br><sup>林</sup> 着時<br>2223-1A-MATHS |
| 8 | 12:15 - 12:45 | 數學<br><sup>林若詩</sup><br>2223-1A-MATHS  | <b>数学</b><br><sup>米若詩</sup><br>2223-1A-MATHS | 常識<br><sup>食明明</sup><br>2223-1A-GS     | <b>数学</b><br><sup>米若詩</sup><br>2223-1A-MATHS        | 常識<br>資明明<br>2223-1A-GS                |

 9
 02:30 - 03:00
 網上週會/

 第上成長列車課
 2223-1A-ClassTeacher

 7
 在家利用

 7
 在家利用

 7
 在家利用

 7
 在家利用

 7
 在家利用

 7
 第

 8
 223-1A-ClassTeacher」

 9
 第

 7
 10

 7
 10

 7
 10

 7
 10

 14
 1

 12
 12

 12
 12

 12
 12

 12
 12

 13
 12

 14
 12

 14
 12

 12
 12

 12
 12

 12
 12

 14
 12

 12
 12

 13
 12

 14
 12

 14
 12

 14
 12

 14
 12

 14
 12

 14
 12

 14
 12

 14
 12</

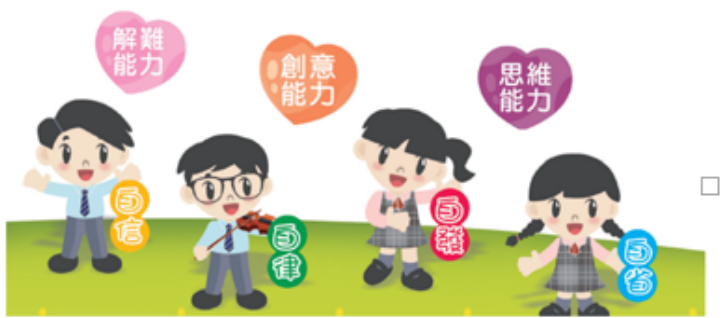

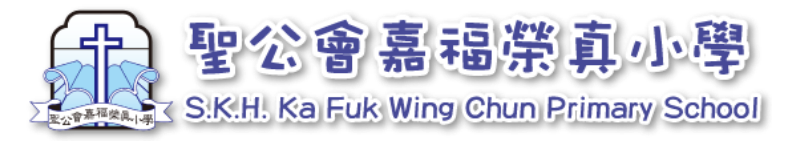

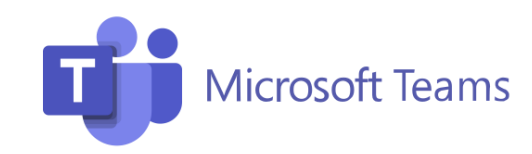

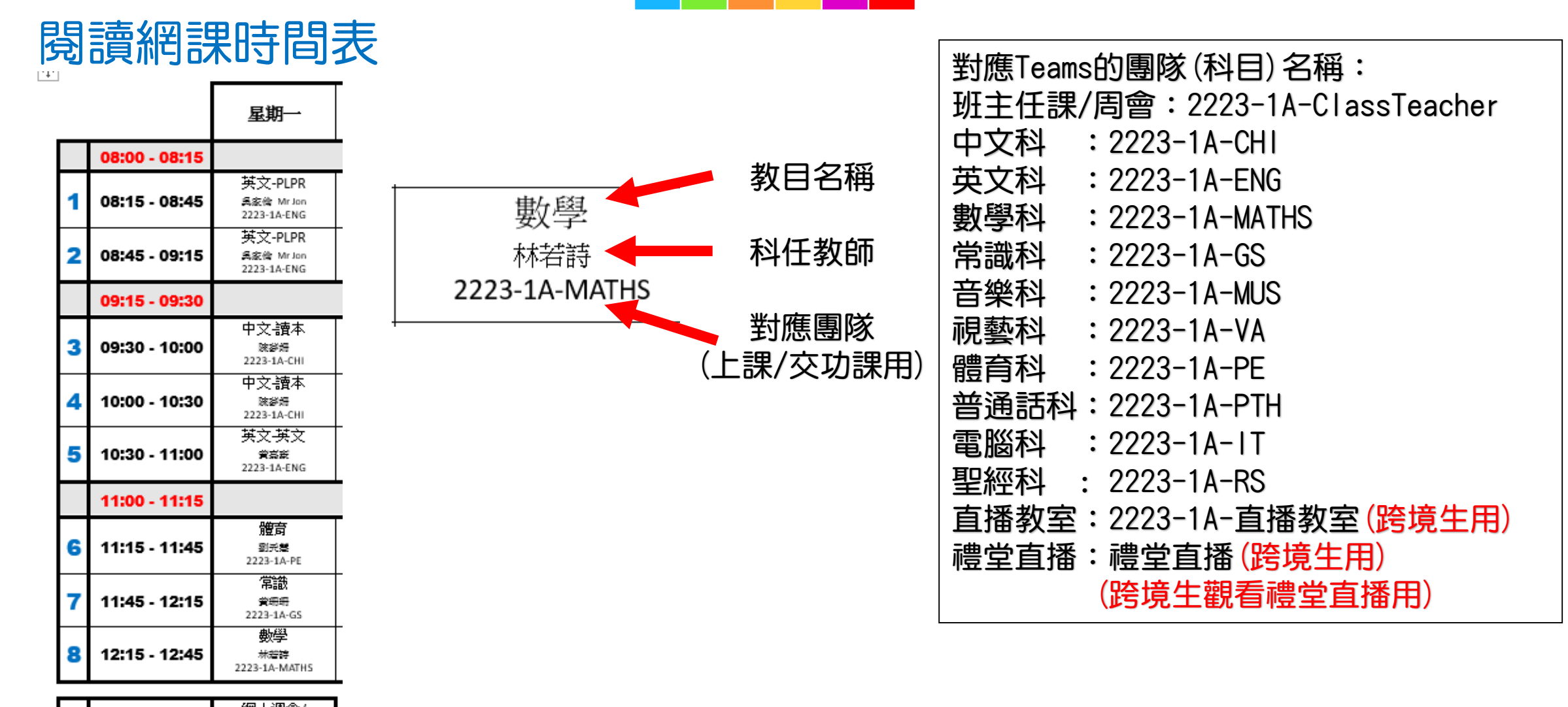

9 02:30 - 03:00
網上處長列車課
2223-1A-ClassTeacher

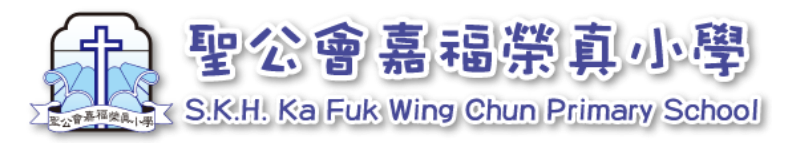

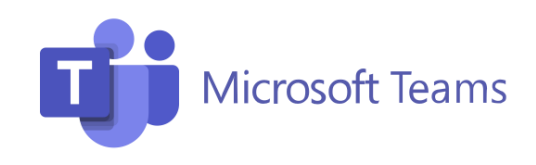

#### 2. Teams各團隊的用途

Teams系統內有多個不同的團隊,各有不同用途:

| 網課或開會用                       |  |  |  |  |
|------------------------------|--|--|--|--|
| 以下Teams的團隊用以網課或開會:           |  |  |  |  |
| 周會/班主任課:2223-1A-ClassTeacher |  |  |  |  |
| (周會或暫停面授課時上網課用)              |  |  |  |  |
| 直播教室:2223-1A-直播教室            |  |  |  |  |
| (跨境生參與課堂直播用)                 |  |  |  |  |
| 禮堂直播:禮堂直播                    |  |  |  |  |
| (跨境生參與禮堂直播用)                 |  |  |  |  |
|                              |  |  |  |  |
|                              |  |  |  |  |

| 分發教學材料或功課             |                 |  |  |  |  |  |  |
|-----------------------|-----------------|--|--|--|--|--|--|
| 以下Teams的團隊供教師分發教學材料或功 |                 |  |  |  |  |  |  |
| 課用:                   |                 |  |  |  |  |  |  |
| 中文科                   | : 2223-1A-CHI   |  |  |  |  |  |  |
| 英文科                   | : 2223-1A-ENG   |  |  |  |  |  |  |
| 數學科                   | : 2223-1A-MATHS |  |  |  |  |  |  |
| 常識科                   | : 2223-1A-GS    |  |  |  |  |  |  |
| 音樂科                   | : 2223-1A-MUS   |  |  |  |  |  |  |
| 視藝科                   | : 2223-1A-VA    |  |  |  |  |  |  |
| 體育科                   | : 2223-1A-PE    |  |  |  |  |  |  |
| 普通話科                  | : 2223-1A-PTH   |  |  |  |  |  |  |
| 電腦科                   | : 2223-1A-IT    |  |  |  |  |  |  |
| 聖經科                   | : 2223-1A-RS    |  |  |  |  |  |  |

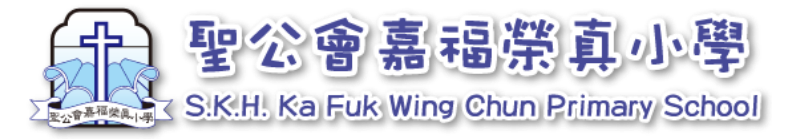

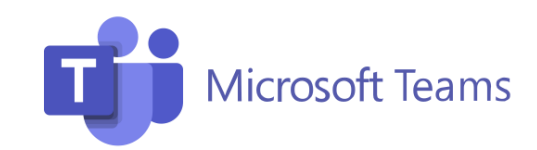

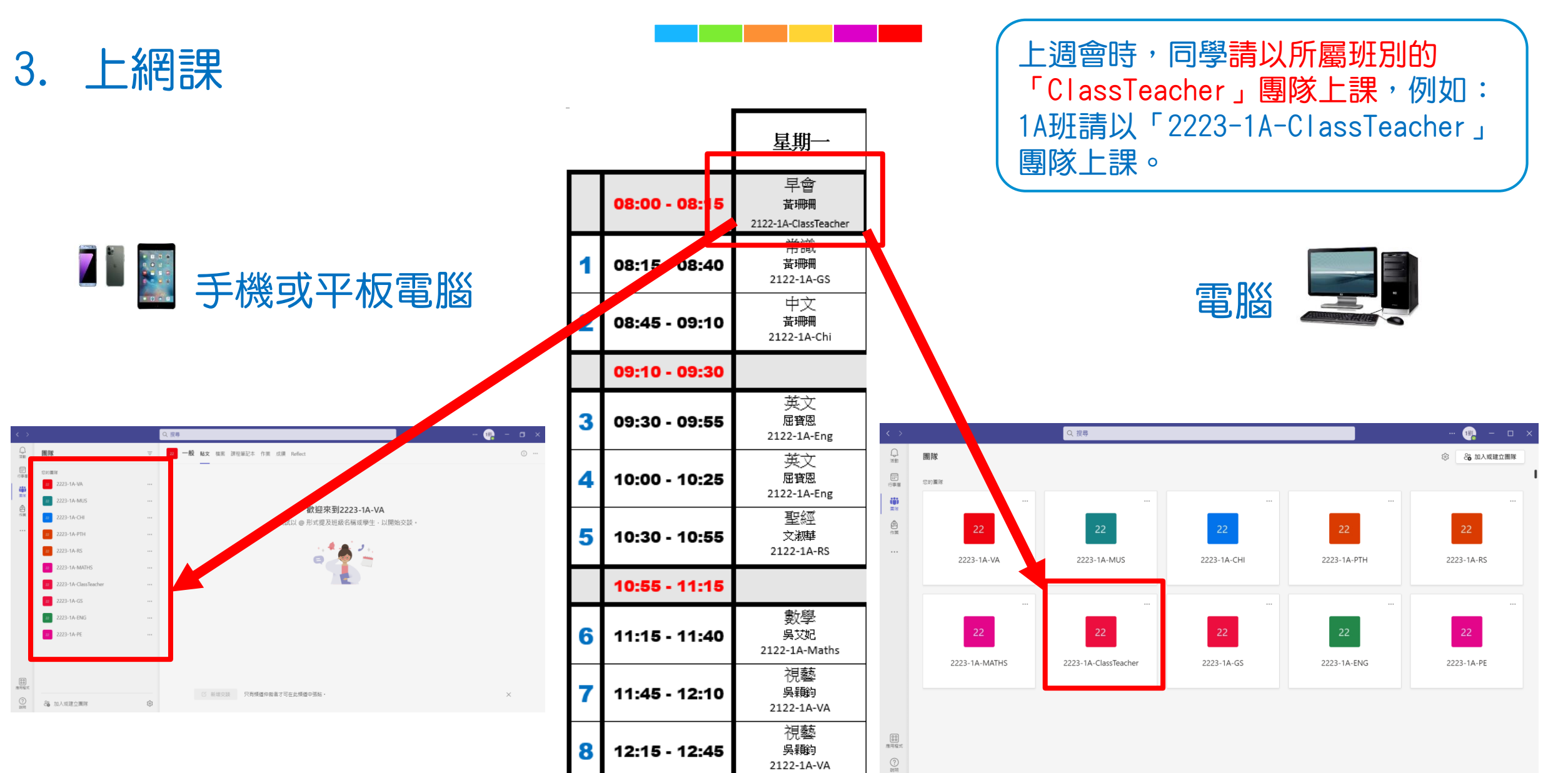

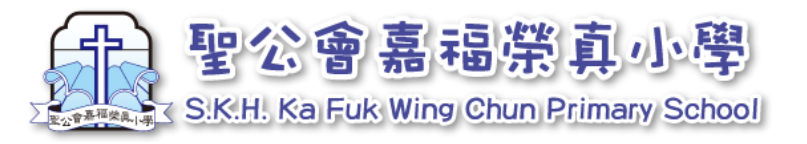

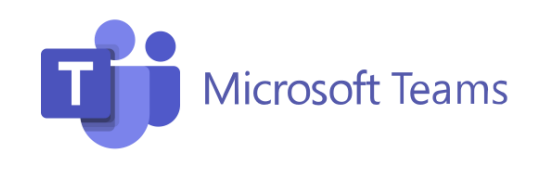

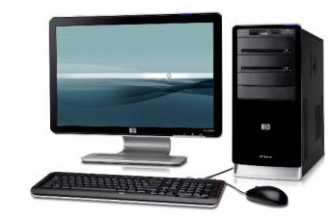

- 3. 上網課-電腦
  - 1. 點選對應的團隊 (如上1A班網課,請點選2223-1A-ClassTeacher)

2. 畫面右方會出現藍色方框,點選「加入」,即 可進入預備版面。

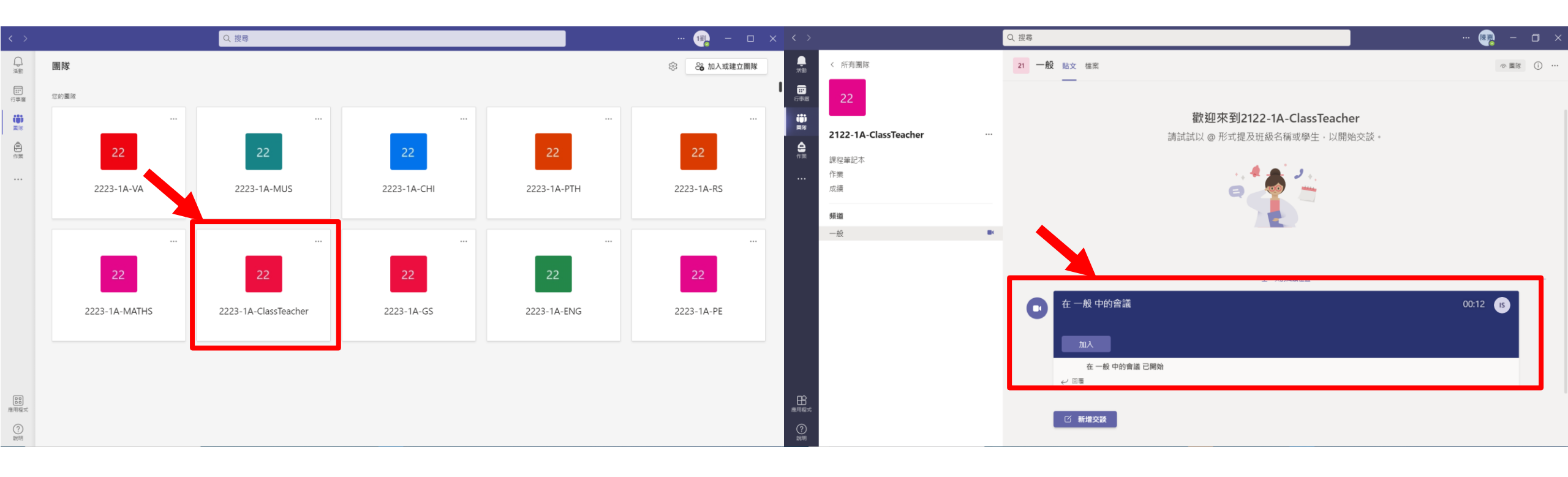

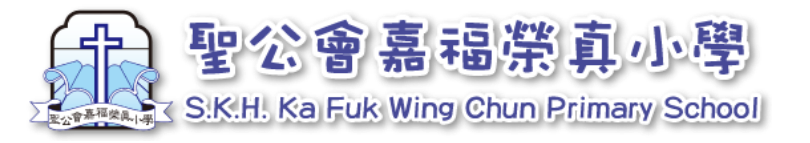

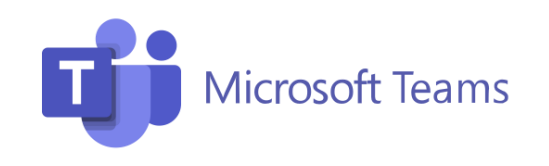

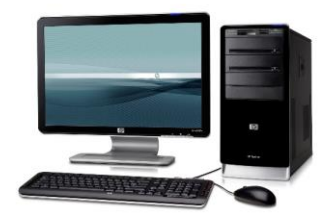

3. 上網課-電腦

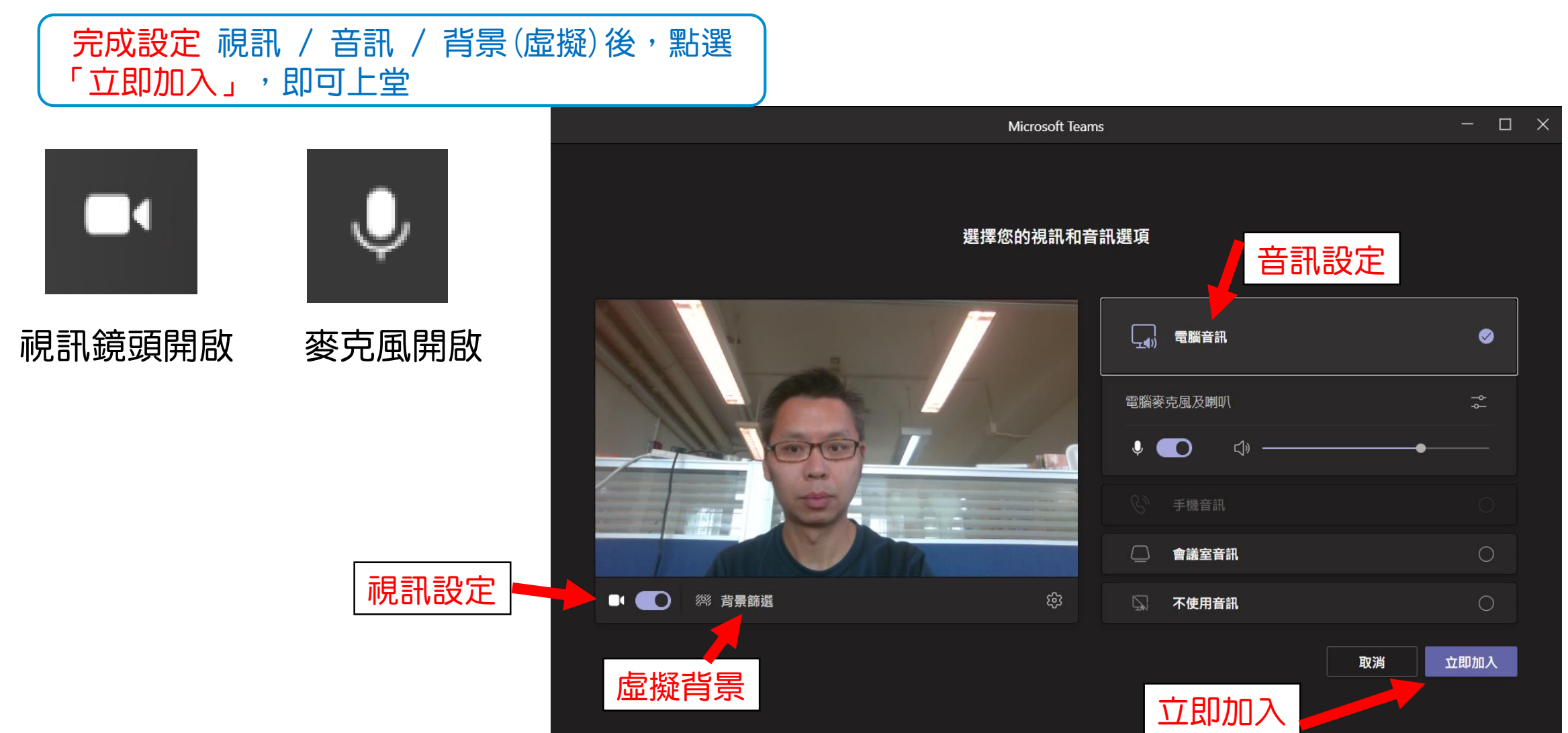

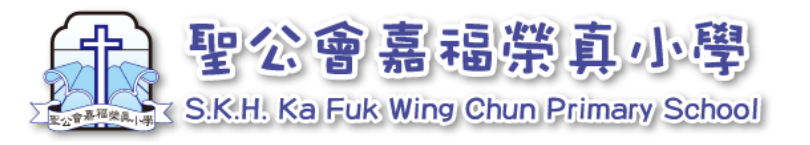

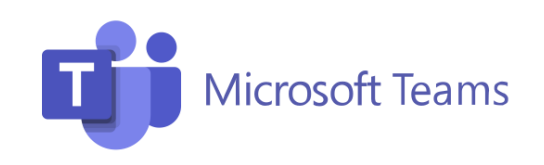

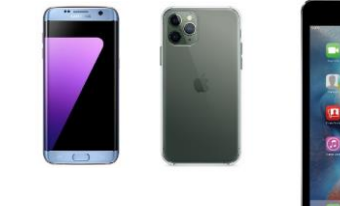

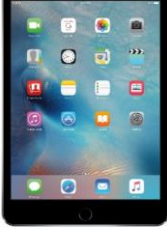

#### 4. 上網課-手機或平板電腦

找出對應的課堂,選「一般」,如果老師預備 好課堂,畫面會出現

2. 畫面右方會出現藍色方框,點選「加入」,即 可進入預備版面。

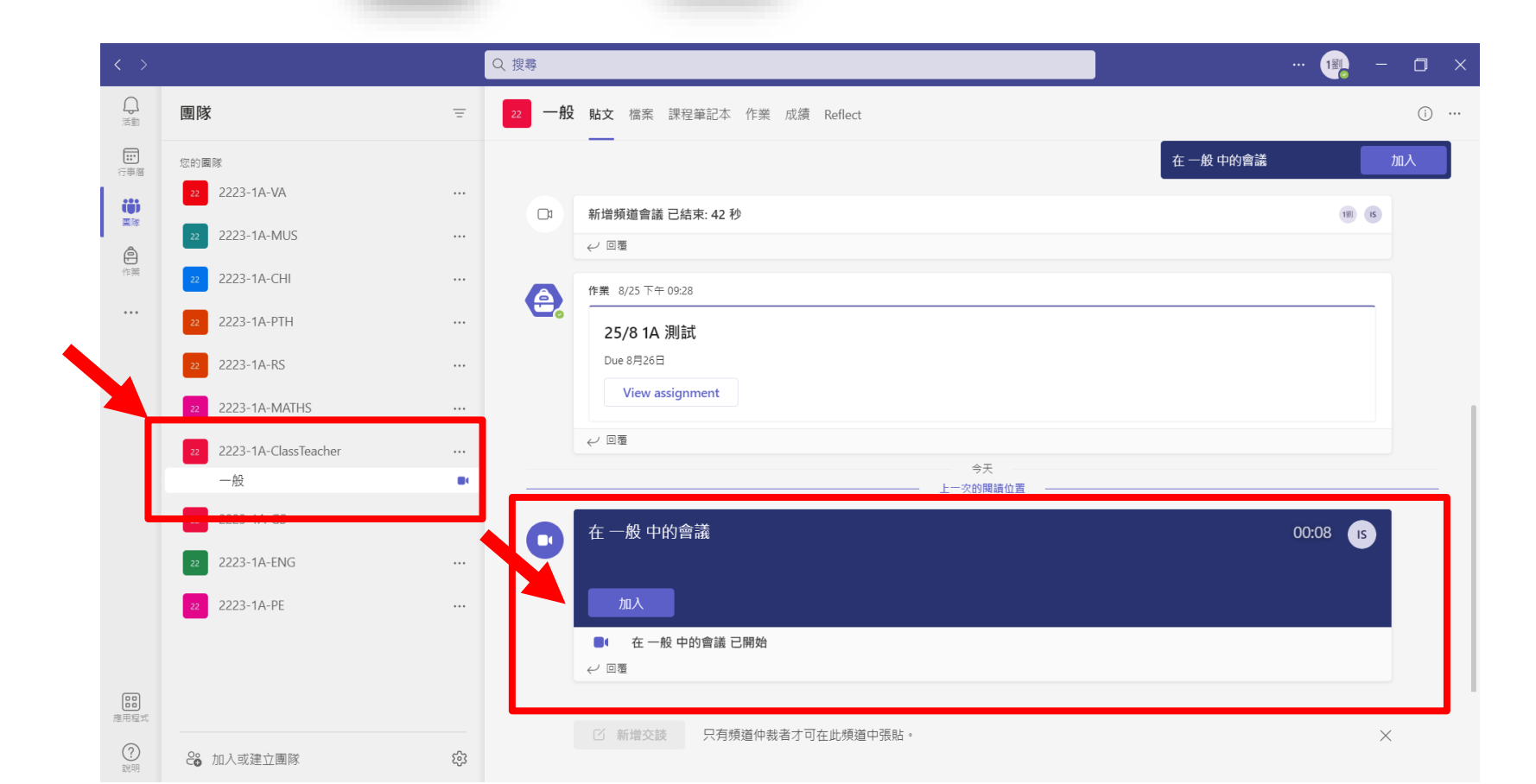

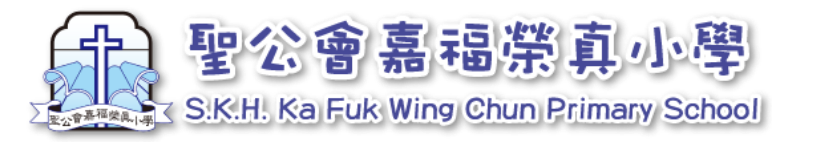

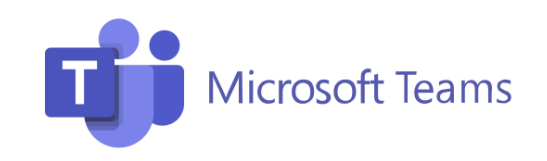

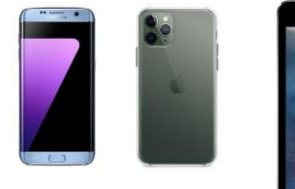

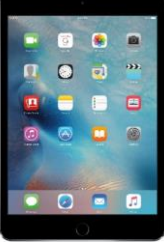

上網課-手機或平板電腦 4.

3. 設定後,點選「立即加入」,即可上課

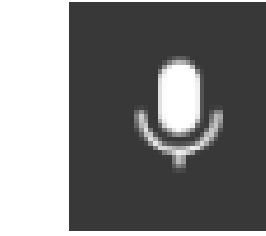

視訊鏡頭開啟

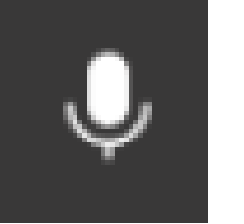

麥克風開啟

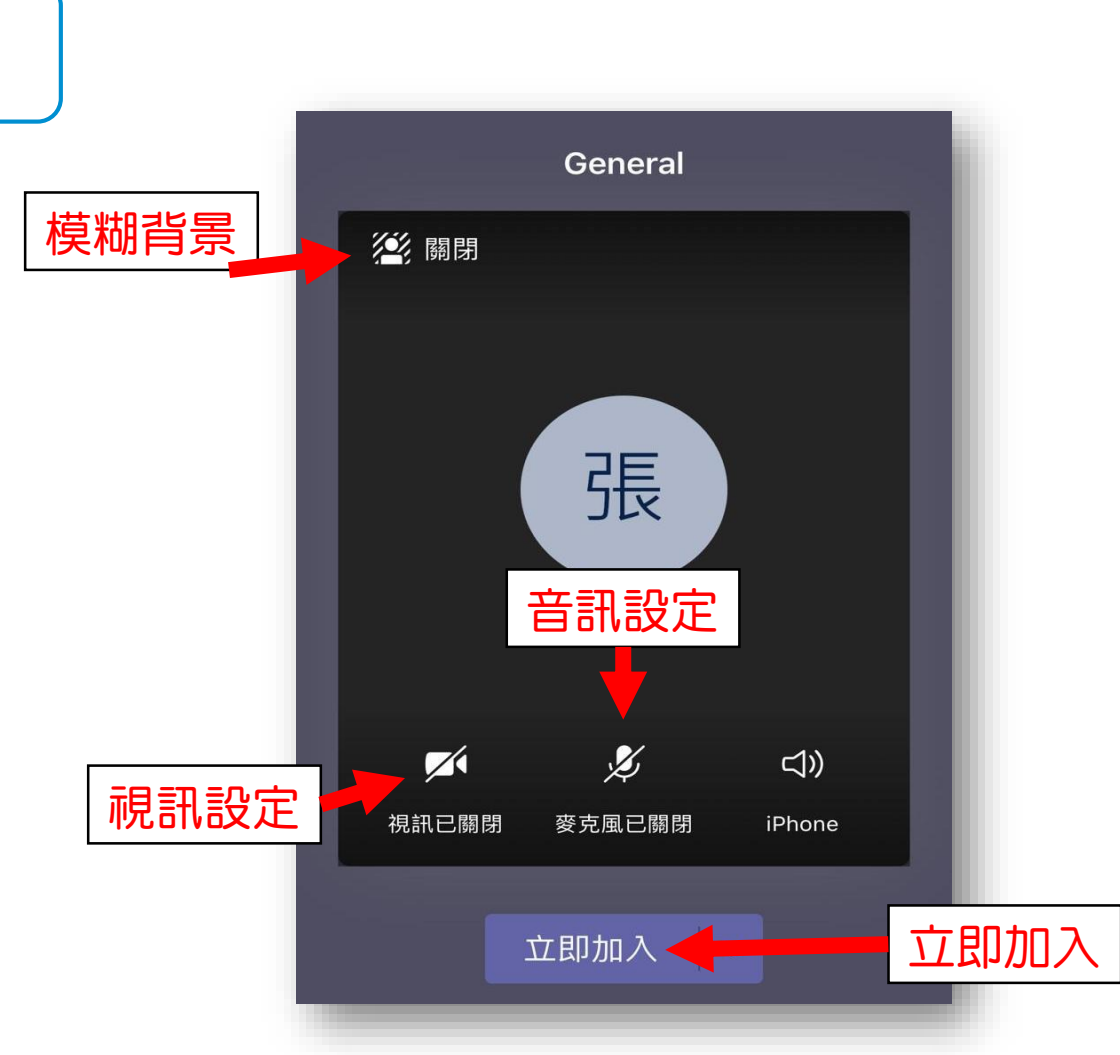

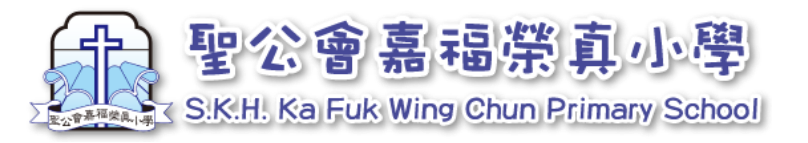

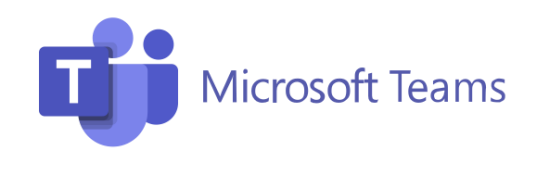

# 參與網課及家長會方式相同,通告會列明該次會議 使用之團隊名稱。

### 網課或開會用

以下Teams的團隊用以網課或開會: 周會/班主任課:2223-1A-ClassTeacher (周會或暫停面授課時上網課用) 直播教室:2223-1A-直播教室 (跨境生參與課堂直播用) 禮堂直播:禮堂直播 (跨境生參與禮堂直播用)